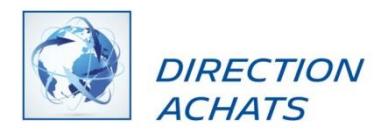

# ŁADOWANIE FAKTUR ZA POMOCĄ PLATFORMY HUBWOO

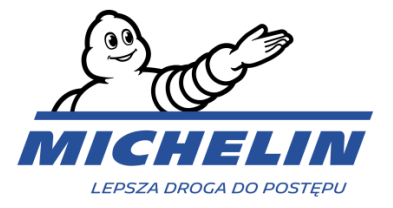

## 1. JAK POŁĄCZYĆ SIĘ Z PLATFORMĄ

Adres platformy: https://portal.hubwoo.com/

| A Perfect Com | The Business Net             | work                                                                         | Login                | Wstaw Twoj Login i<br>Hasło |
|---------------|------------------------------|------------------------------------------------------------------------------|----------------------|-----------------------------|
| IS YOU        | R COMPANY ON THE BUSI        | NESS NETWORK YET?                                                            | Enter your user name |                             |
| 10            | Join Now - Free              | In 2013 40% of suppliers<br>identified will be through a<br>Business Network | Forgot User Name?    |                             |
| 2             | Complete your Profile        | Source: Aberdeen Group Study<br>March 2012                                   | Forgot Password?     |                             |
| 3             | Market your Products and Sen | vices                                                                        |                      | Kliknij «Login»             |
|               |                              |                                                                              | Login Need Hel       | p?                          |

Po zalogowaniu trafisz na stronę główną (Home Page)

Uwaga: język można zmienić w dowolnym momencie, wybierając User Name > Edit My User Profile > Primary Language.

|        |        |           |                    | User Name                     |          |                                                   |    |
|--------|--------|-----------|--------------------|-------------------------------|----------|---------------------------------------------------|----|
| HUE    |        | The Busi  | ness Network       |                               | User Nan | e   Company Name V Help V<br>Edit Company Profile | i. |
| A Home | Crders | ■ Finance | Business Directory | ¢ <sup>e</sup> Administration |          | Edit My User Profile                              |    |
|        |        |           |                    |                               |          | Log Off                                           |    |

## 2. JAK ZAŁADOWAĆ FAKTURĘ

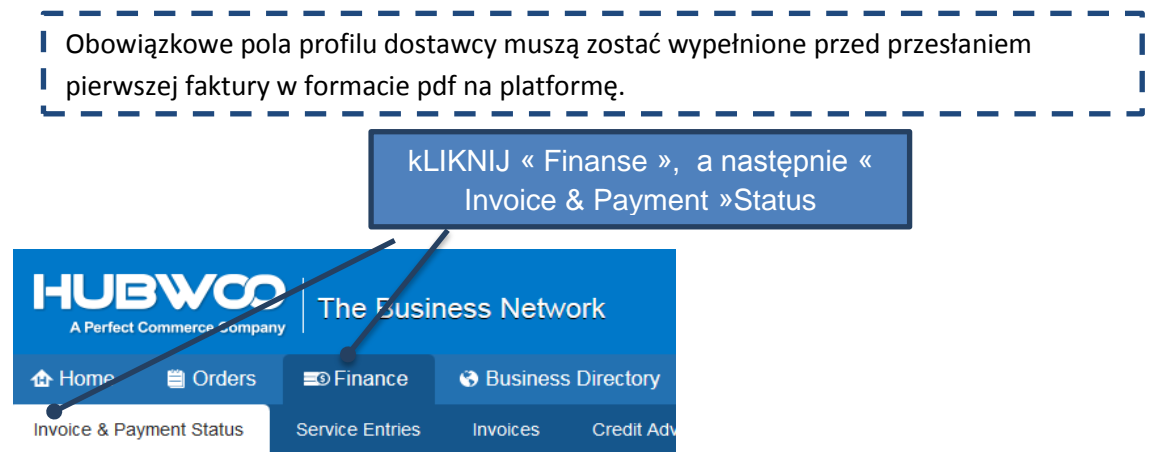

To zaprowadzi cię do strony Invoice & Payment status .

| Invoice & Pay  | ment Status       |               |              |              |      |            |
|----------------|-------------------|---------------|--------------|--------------|------|------------|
| • Search       |                   |               |              |              |      |            |
| Invoice Number |                   | Exact match 🔹 | Due Date     |              | × to | •          |
| PO Number      |                   | Exact match 🔹 | Issue Date   |              | × to | <b>.</b> , |
| RANumber       |                   | Exact match 🔹 | Status       | All          |      | ¥          |
| Seller Name    |                   |               | Show dispute | d invoices 🔲 |      |            |
| Buyer Name     |                   |               |              |              |      |            |
|                |                   |               |              |              |      |            |
| Find           | or × <u>clear</u> |               |              |              |      |            |
|                |                   |               |              |              |      |            |
| Upload Invoi   | ces               |               |              |              |      |            |
|                |                   |               |              |              |      |            |
| _              |                   |               |              |              |      |            |

**Upload Invoices** 

(Załaduj faktury) przycisk pozwoli je załadować.

Główne zasady procesu fakturowania \* Michelin:

- Podczas wystawiania faktury upewnij się, że wszystkie obowiązkowe informacje znajdują się na fakturze
- Wszystkie faktury należy przesłać na platformie wymiany plików Hubwoo w ciągu maksymalnie 2 dni od daty ich wystawienia.

\* Zobacz przewodnik fakturowania dostawcy na portalu dostawców naszej witryny internetowej zakupu Michelin: <u>https://purchasing.michelin.com/en/hubwoo-documentation/</u>

## 3. KTÓRE POLA SĄ OBOWIĄZKOWE

Po pierwsze musisz wybrać Kupującego. Jest to nazwa jednostki Michelin, dla której chcesz wystawić fakturę. Zazwyczaj jest to Michelin Polska S.A.

Jeśli firma Michelin, dla której chcesz wystawić fakturę, nie jest dostępna na liście, skontaktuj się z: <a href="mailto:compte-fonction.michelin-purchasing@michelin.com">compte-fonction.michelin-purchasing@michelin.com</a>

| Jeśli reprezentujesz kilku dostawców, musisz wybrać Dostawcę w dodatkowym polu «Wybierz<br>Dostawcę». Dostawcą jest firma wystawiająca fakturę.                                                                                                    |            |  |  |  |  |  |  |  |
|----------------------------------------------------------------------------------------------------|------------|--|--|--|--|--|--|--|
| Invoice Upload<br>Select Supplier: Company Name<br>Select Buyer: Michelin MFPM (FR)<br>Buyer Company Link: Michelin Purchasing site                                                                                                    | ego        |  |  |  |  |  |  |  |
| File Name     Invoice     Document<br>Type     PO Number     Original Invoice     Issue date     Total Amount without<br>VAT       Browse     Invoice     Invoice     Invoice     Invoice     Invoice     Invoice       Browse     Invoice     Invoice     Invoice     Invoice     Invoice     Invoice | Currency * |  |  |  |  |  |  |  |
| Gdy wszystkie pola zostaną wypełnione i sprawdzone, załadowana faktura zostanie przesłana do naszego działu zobowiązań klienta Michelin, klikając Apply and Close .                                                                                                    |            |  |  |  |  |  |  |  |
| Ta akcja definitywnie zapisze twoje dokumenty na platformie.<br>Faktura i dane wejściowe w polach NIE MOGĄ być modyfikowane.                                                                                                    |            |  |  |  |  |  |  |  |
| Poniższy komunikat potwierdza, że faktura została pomyślnie wysłana do Michelin.                                                                                                    |            |  |  |  |  |  |  |  |
| Invoice Upload  Invoices invoice number have been successfully sent. Close                                                                                                    |            |  |  |  |  |  |  |  |
| Przesłana faktura jest traktowana jako oryginał i nie należy jej ponownie przesyłać w<br>inny sposób.                                                                                                    |            |  |  |  |  |  |  |  |

Pamiętaj aby na fakturze podać nr zamówienia lub Michelin ID osoby uprawnionej. Umieszczenie tej informacji w systemie nie zwalnia od umieszczenia jej na dokumencie ładowanym do systemu.

#### 4. DEFINICJE PÓL

| File name                | Nazwa faktury ładowanej w formacie pdf.                                                                                                    |
|--------------------------|----------------------------------------------------------------------------------------------------|
| Invoice number           | Numer faktury.                                                                                                    |
| Document type            | Domyślnie jest ustawione: faktura. W przypadku ładowania noty kredytowej lub korekty należy wybrać Credit Note.                                                                                                    |
| Po number                | Numer zamówienia umieszczony w nagłówku otrzymanego zamówienia<br>(410025201 na przykład) <b>LUB odpowiedni numer Michelin ID ( np.P011727)</b><br>podany przez uprawnionego przedstawiciela Michelin Polska, w przypadku<br>braku numeru zamówienia. Jeżeli wystawiamy fakturę dotyczącą wielu numerów<br>zamówień, proszę wpisać tylko numer pierwszego zamówienia. |
| Original invoice number  | Uzupełnić to pole, o ile ładujemy dokument typu Credit Note.                                                                                                    |
| Issue date               | Data faktury: data wystawienia faktury.                                                                                                    |
| Total amount without VAT | Kwota całkowita netto z separatorem dziesiętnym « . » zamiast « , » (przykładowo: 1000.00 dla tysiąca zł).                                                                                                    |
| Currency                 | Domyślnie jest Euro. Można zmienić w trakcie ustawień Twojego profile                                                                                                    |

# 5. JAK ZNALEŹĆ ZAŁADOWANĄ FAKTURĘ.

Na stronie « Invoice & Payment status » można zobaczyć swoje załadowane faktury klikając na numer faktury .

| Kliknij na numer faktury |                    |                    |              |                   |                     |          |               |
|--------------------------|--------------------|--------------------|--------------|-------------------|---------------------|----------|---------------|
| Invoice No               | <u>Seller Name</u> | <u>Buyer Name</u>  | <u>PO No</u> | <u>Issue Date</u> | <u>Total Amount</u> | Currency | <u>Status</u> |
| invoice number           | 409-SUP            | Michelin MFPM (FR) | F111111      | 12-Oct-2016       | 1.00                | EUR      | Sent          |

Na stronie szczegółów faktury można otworzyć lub zapisać plik, klikając łącze dostępne w obszarze Załączniki (Attachments) w lewym dolnym rogu.

| Invoice Deta                          | ails: invoice  | number       |                   |               |                         |  |
|---------------------------------------|----------------|--------------|-------------------|---------------|-------------------------|--|
| Actions                               |                |              |                   |               |                         |  |
| <u>Return</u> 📒                       | PDF 🖂 Sen      | d E-mail 👘 😢 | Internal Notes    | እ Status Hi   | story                   |  |
|                                       |                |              |                   |               |                         |  |
| Header Info                           |                |              |                   |               |                         |  |
| Invoice No:                           | invoice number | Buyer Name:  | Michelin MFPM (FI | R) - Logistic | Seller Name: 409-SUP    |  |
| Issue Date:                           | 12-Oct-2016    | Buyer Ident: | 409_LOG           |               | Seller Ident: HWBF32684 |  |
| Currency:                             | EUR            | Status:      | Sent              |               |                         |  |
| Payment Date:                         |                | PO No:       | F111111           |               |                         |  |
| Tu widać oryginał załadowanej faktury |                |              |                   |               |                         |  |
| Attachinent                           | 51             |              |                   |               |                         |  |
| Nº Purpose T                          | itle File Name | Des          | scription         |               |                         |  |
| 1                                     | Tinvoice 1     | EST2.pdf     |                   |               |                         |  |

#### 6. JAK ROZUMIEĆ STATUS SWOICH FAKTUR

Na stronie Invoice & Payment Status można przeszukać dokument, wypełniając pole numeru faktury, a następnie klikając przycisk "Znajdź".
Status faktury

| Invoice No     | <u>Seller Name</u> | <u>Buyer Name</u>  | PO No   | <u>Issue Date</u> | <u>Total Amount</u> | <u>Currency</u> | <u>Status</u> |
|----------------|--------------------|--------------------|---------|-------------------|---------------------|-----------------|---------------|
| invoice number | 409-SUP            | Michelin MFPM (FR) | F111111 | 12-Oct-2016       | 1.00                | EUR             | Sent          |

Status faktur w portal może być:

- « **Sent** »: Faktura jest wysłana i dostępna do przetwarzania w dziale księgowości Michelin.
- **« Rejected »**: Faktura jest odrzucona za nieprzestrzeganie obowiązkowych danych. W tej sytuacji zostaniesz poproszony o przesłanie nowej poprawionej faktury z nowym numerem faktury.
- « Others »: Faktura czeka na sprawdzenie. Michelin musi odblokować sytuację. Ten status jest zawsze ze względu na jakąkolwiek blokadę. Oto powody:
  - "Others: Qty Rec": Ilość fakturowana przekracza ilość odebraną.
  - o "Others: Supplier Site on Hold": konto dostawcy jest zablokowane.
  - "Others: Line Variance": Kwota linii faktury nie jest równa kwocie faktury.
     "Others: Max Ship amount": Odchylenie między fakturą a ilością przesyłek przekracza limit.
  - "Others: Price": Cena na fakturze przekracza cenę na zamówieniu.
  - "Others: MICH\_AWAITING\_APPROVAL": Faktura oczekuje na zatwierdzenie.
- «Accepted»: Faktura jest gotowa do zapłaty (oczekuje na termin płatności) lub już zapłacona.

Szczegółowe informacje o statusie są dostępne po kliknięciu na stępnie w "Status history" (Historia statusu).

#### 7. POWIADOMIENIA MAILOWE

Za każdym razem, gdy zmienia się status Twojej faktury, aby otrzymywać informacje o statusie faktury, otrzymasz powiadomienie e-mailem. Możesz zarządzać / dezaktywować to powiadomienie w następujący sposób: Kliknij na **"Edit My User Profile"**, następnie wybierz **"Manage Alerts"** i kliknij na pióro, aby zdecydować dalszym powiadamianiu lub wybierz kosz, aby zatrzymać powiadamianie.

# 8. ROZWIĄZYWANIE PROBLEMÓW

| pYTANIE                                                             | Działanie zanim poprosisz o pomoc                                    | Kontakt jeśli to konieczne       |                                           |  |
|---------------------------------------------------------------------|----------------------------------------------------------------------|----------------------------------|-------------------------------------------|--|
| Nie mogę załadować                                                  | - Sprawdź czy faktura jest w formacie pdf                            | Customercare@proactis.com        |                                           |  |
| faktury                                                             | <ul> <li>Sprawdź czy wszystkie pola obowiązkowe ( z *) są</li> </ul> |                                  | or                                        |  |
|                                                                     | wypełnione                                                           | <u>Call</u>                      | Customer care at:                         |  |
|                                                                     | - Sprawdź w dokumentacji:                                            |                                  |                                           |  |
|                                                                     | https://purchasing.michelin.com/fr/hubwoo-                           | Country                          | Phone number                              |  |
|                                                                     | documentation/                                                       | English                          | +44 2033188633                            |  |
| Nie mogę się połączyć z                                             | Sprawdź link : <u>https://portal.hubwoo.com</u>                      | French                           | +33 1 53 25 55 91                         |  |
| platform Hubwoo                                                     |                                                                      | German                           | +49 69257380481                           |  |
|                                                                     |                                                                      | Italian                          | +39 0240708174                            |  |
|                                                                     |                                                                      | Spanish                          | +34 911876756                             |  |
|                                                                     |                                                                      | <u>Kliknij tutaj,</u>            | aby mieć więcej numerów<br>telefonów      |  |
| Nie widzę właściwej<br>jednostki Michelin ( np.<br>Michelin Polska) | Załóż zlecenie                                                       | <u>https://purc</u><br><u>ht</u> | hasing.michelin.com/en/<br>ubwoo-sign-up/ |  |
| Co się dzieje z<br>płatnością za fakturę?                           | Skontaktuj się z nami za pośrednictwem poczty                        | Michelin AP                      | EU@maileu.custhelp.com                    |  |